## MANUAL BOOK SIKNA

LOGIN ATASAN PEGAWAI

DINAS KOMUNIKASI DAN INFORMATIKA 2023 | KOTA PARIAMAN

## MANUAL BOOK SIKNA (LOGIN SEBAGAI ATASAN PEGAWAI)

1. Akses url sikna di https://sikna.pariamankota.go.id dan klik tombol Login SIKNA.

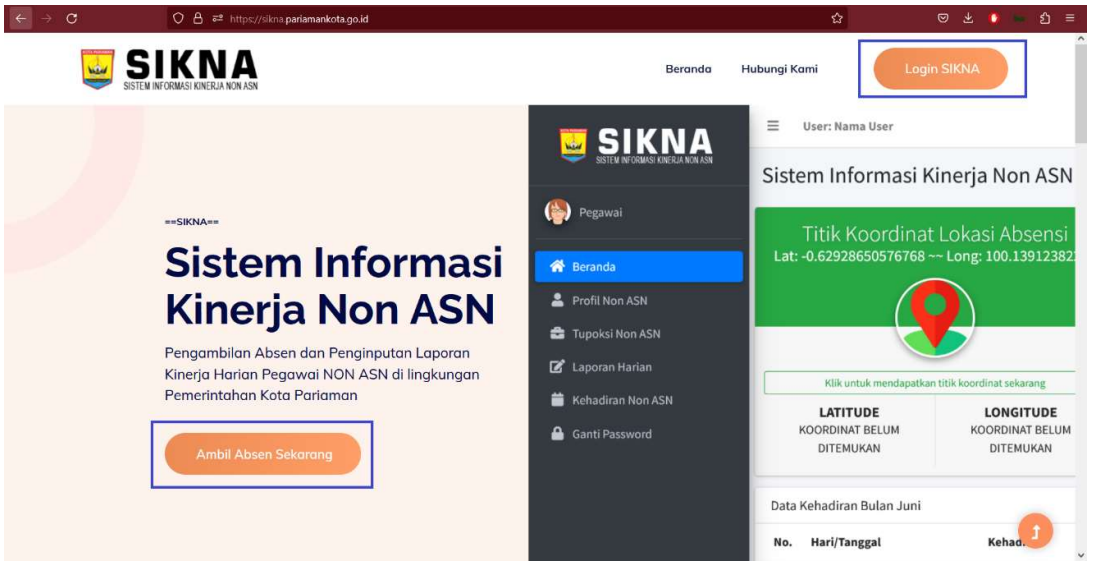

2. Muncul tampilan login dari SIKNA dan inputkan username password sebagai admin OPD/UPT

3. Berikut tampilan beranda dari login sebagai Atasan Pegawai.

| 🥃 SIKNA           | ∃ User: EKA PUTRA PERNANDA                                                            | ⊕ %         |
|-------------------|---------------------------------------------------------------------------------------|-------------|
| 😐 Atasan          | Sistem Informasi Kinerja Non ASN                                                      |             |
| 😚 Beranda         |                                                                                       |             |
| 😂 Data Non ASN    |                                                                                       |             |
| 🛱 Kehadiran 🛛 🖌   |                                                                                       |             |
| 🖹 Kinerja Non ASN |                                                                                       |             |
| û User Atasan K   |                                                                                       |             |
|                   | Copyright © 2022 Dinas Komunikasi dan Informatika Kota Pariaman. All rights reserved. | Version 1.0 |

4. Pada menu Data Non ASN, muncul tampilan pegawai-pegawai yang atasannya berdasarkan atasan yang login.

|                                                                                                    | E User: EKA PUTRA PERNANDA                                                                                                    |                                                                                                    | 0+ X                                                                                                    |
|----------------------------------------------------------------------------------------------------|----------------------------------------------------------------------------------------------------|----------------------------------------------------------------------------------------------------|----------------------------------------------------------------------------------------------------|
| Je Atasan                                                                                           | Data Profil Pegawai Non ASN                                                                                                    |                                                                                                    | Home / Data Profil Pegawai Non ASN                                                                                                    |
| Beranda     Beranda     Bota Non ASN     Brinerja Non ASN     Kinerja Non ASN     User Atasan     C | Glang Rizana Pratama<br>Jahar Tergraner<br>Grand Schenkeld ban Brichausten<br>Schenkeld ban Brichausten<br>Die Banke Bolder PortLisicoareva<br>Boortmath                                                                                                    | Harry Syofyan<br>Johan Sitem Analis<br>In proc. Const. Schwarzsky, Davis information<br>Processing Davis PortLibicgAMAN<br>E CONTRACT                                                                                                    | Suci Ramadhani<br>Juliun: Programmer<br>Sano onsa conjunkto Dan Information<br>Sano onsa conjunkto Dan Information<br>Boblico, Boblico Pettillisocialmen<br>E confermenti                  |
|                                                                                                    | Control Control Contr | C Tradit Argunt  Setfirs Hindriyani  Johan Versena schemass den workerner  Monte Charles Contenting Content on Content on Content o       | Contract Contraction     Contract Contraction     Contract Contraction     Contract Contraction     Contract Contraction     Contract Contraction     Contract Contraction     Contraction |
|                                                                                                    | Nagina Kinasih Kencana     Jahura: Sull Pengalah Jaringan Internet     Gara hala seminana terkenatarana                                                                                                    | Mickson<br>Jubicities Soft Zaringan<br>International Conference on Conference on Conference | Cli Profit Programs      Yelly Putri Dewi     Jubitur: Programs Tik     State Programs Tik     State Programs Tik                                                                          |

5. Atasan juga dapat melihat data diri pegawai dengan klik tombol Profil Pegawai.

|                                                                 | Gilang Rizana Pratama,       | S.Kom                                                                                        |                                                                                           |
|-----------------------------------------------------------------|------------------------------|----------------------------------------------------------------------------------------------|-------------------------------------------------------------------------------------------|
| Data Non ASN<br>Kehadiran K<br>Kinerja Non ASN<br>User Atasan K | GI1990815001<br>KODE PEGAWAI | # Tempat/Tanggal Lahir         97 Gender         Laki-Laki         SPEGAWAI         SPEGAWAI | Alamat Nanas Hillr  Pendidikan DiyS1 - Steem Komputer Upi TyFTK" PADANG  TAHUN MASUK 2019 |
|                                                                 | L Konstall                   |                                                                                              |                                                                                           |

6. Pada Menu Kehadiran Pertanggal atasan dapat melihat kehadiran masing-masing pegawainya berdasarkan tanggal yang dipilih.

| SIKNA                | User: EKA PUTRA PERNANDA                                                  |                |                   |                    |             |            | ©+ X                    |  |  |  |  |
|----------------------|---------------------------------------------------------------------------|----------------|-------------------|--------------------|-------------|------------|-------------------------|--|--|--|--|
| Je Atasan            | Rekap Kehadiran Bulan :                                                   |                |                   |                    |             | Home / F   | tekap Kehadiran Bulan : |  |  |  |  |
| 希 Beranda            | Nama Non ASN                                                              | Tanggal Absen  | Tahun             |                    |             |            | -                       |  |  |  |  |
| 🐸 Data Non ASN       | Cari Nama Non ASN                                                         | * 2023-07-31   | 2023              | 🗸 🔍 Cari           |             |            |                         |  |  |  |  |
| 🗰 Kehadiran 👻        | No. Nama Non ASN                                                          | Tanggal        | Absen Masuk       | Absen Pulang       | Kehadiran   | Hadir Pagi | Hadir Sore              |  |  |  |  |
| Kehadiran Pertanggal | 1 Gilang Rizana Pratama-Gi1990081600.<br>Jabatan: Programmer              | 1 31 Juli 2023 | Checkin: 07:39:00 | Checkout: 00:00:00 | HADIR       | HAP        |                         |  |  |  |  |
| E Kehadiran Bulanan  | 2 Harry Syofyan-HA19820101001<br>Jabatan: Sistem Analis                   | 31 Juli 2023   | Checkin: 07:49:00 | Checkout: 00:00:00 | HADIR       | HAP        |                         |  |  |  |  |
| User Atasan          | 3 Suci Ramadhani-SU19940226001<br>Jabatan: Programmer                     | 31 Juli 2023   | Checkin: 07:30:00 | Checkout: 16:21:00 | HADIR       | HAP        | HAS                     |  |  |  |  |
|                      | 4 Shindy Satriasmita-SH19970306001<br>Jabatan: Programmer                 | 31 Juli 2023   | Checkin: 07:53:00 | Checkout: 00:00:00 | HADIR       | HAP        |                         |  |  |  |  |
|                      | 5 Selfira Hindriyani-SE19910902001<br>Jabatan: Pengelola Data Layanan TIK | 31 Juli 2023   | Checkin: 07:52:00 | Checkout: 00:00:00 | HADIR       | HAP        |                         |  |  |  |  |
|                      | 6 Yutia Putra-YU19910916001<br>Jabatan: I <b>T Support/Teknisi TiK</b>    | 31 Juli 2023   | Checkin: 07:06:00 | Checkout: 00:00:00 | HADIR       | HAP        |                         |  |  |  |  |
|                      | 7 Nagina Kinasih Kencana-                                                 | 2              | Checkin: -        | Checkout: -        | belum diset |            | 181                     |  |  |  |  |

7. Pada menu Kehadiran Bulanan, atasan juga dapat melihat kehadiran bulanan pegawai-pegawainya berdasarkan bulan yang dipilih.

| SIKNA                       | =    | User: EKA PUTRA                             | PERNANDA                      |           |             |    |             |    |    |    |               |    |    |    |    |    |    |               |    |    |    |      |    |    |     |    |     |      |      |       |       |        | 64     | ×       |
|-----------------------------|------|---------------------------------------------|-------------------------------|-----------|-------------|----|-------------|----|----|----|---------------|----|----|----|----|----|----|---------------|----|----|----|------|----|----|-----|----|-----|------|------|-------|-------|--------|--------|---------|
| Jatasan                     | Reka | ap Kehadira                                 | an Bulan :J                   | uli       | 202         | 3  |             |    |    |    |               |    |    |    |    |    |    |               |    |    |    |      |    |    |     |    | Hom | ne / | Reka | p Keł | adira | n Buli | an :Ju | li 2023 |
| 🔗 Beranda 🐸 Data Non ASN    | Nama | Non ASN<br>iri Nama Non ASN—                |                               |           | *           | Bi | <b>Juli</b> |    |    |    | Tahun<br>2023 |    |    |    |    | ~  | •  | <b>Q</b> Cari |    |    |    |      |    |    |     |    |     |      |      |       |       |        |        |         |
| 🗮 Kehadiran 👻               | No.  | Nama                                        | Jabatan                       | <b>Ta</b> | nggal<br>02 | 03 | 04          | 05 | 06 | 07 | 08            | 09 | 10 | 11 | 12 | 13 | 14 | 15            | 16 | 17 | 18 | 19   | 20 | 21 | 22  | 23 | 24  | 25   | 26   | 27    | 28    | 29     | 30     | 31      |
| ■ Kehadiran Bulanan         | 1.   | Gilang Rizana<br>Pratama -<br>GI19900816001 | Programmer                    |           |             | 1  | 1           | 1  | 4  | 1  | 2             |    | 1  | 1  | 1  | 1  | 1  | ÷             | 2  | s  | 1  | 8    | 1  | 1  | 8   | 2  | 1   | ¥    | 1    | 1     | 1     | •      | 2      | 1       |
| Kinerja Non ASN User Atasan | 2    | Harry Syofyan -<br>HA19820101001            | Sistem Analis                 | ~         | 9           | V  | 1           | 1  | 1  | 1  | ×             | *  | V  | 1  | ~  | V  | V  | *             |    | 1  | 1  | •    | V  | 1  | ē   | ÷  | ¥   | 1    | V    | V     | V     | •1     | *      | 1       |
|                             | 3    | Suci<br>Ramadhani -<br>SU19940226001        | Programmer                    | đ         | 87          | 1  | 1           | 1  | 1  | 1  |               | 2  | 1  | 1  | 1  | 1  | 1  | 8             |    | 1  | 1  | 8    | 1  | 1  | 2   | 2  | 1   | 1    | 1    | 1     | 1     | 2      | 5      | 1       |
|                             | 4    | Shindy<br>Satriasmita -<br>SH19970306001    | Programmer                    | *         |             | 1  | 1           | V  | 1  | 1  | ×             |    | 1  | ~  | 1  | 1  | 1  | ÷             | ×  | 1  | 1  | ×    | 1  | 1  | 8   | ÷  | 1   | 1    | 1    | 1     | 1     | 2      |        | 1       |
|                             | 5    | Selfira<br>Hindriyani -                     | Pengelola Data<br>Layanan TIK | 8         | 8           | 1  | 1           | 1  | 1  | 1  | 1.00          | 3  | 1  | 1  | 1  | 1  | 1  | () ()<br>()   | 1  | 1  | 1  | 16.0 | 1  | 1  | 380 | -  | 1   | 1    | ~    | 1     | 1     | 2      | 1      | ~       |

8. Menu Kinerja Non ASN, atasan dapat melihat laporan harian pegawai dan atasan juga bisa menyetujui laporan harian pegawai.

| 🔤 SIKNA                                                  | =     | User: EKA PUTRA PERNANDA                                                  | ⊕ %                                     |
|----------------------------------------------------------|-------|---------------------------------------------------------------------------|-----------------------------------------|
| Je Atasan                                                | Kine  | erja / Laporan Harian Non ASN                                             | Home / Kinerja / Laporan Harian Non ASN |
|                                                          | Dafta | ar Pegawai Non ASN                                                        |                                         |
| 希 Beranda                                                | No.   | Nama Pegawai Non ASN                                                      | Aksi                                    |
| 🖶 Data Non ASN                                           | 1     | G119900816001 - Gilang Rizana Pratama<br>Programmar                       | Q, Tupoksi & Laporan Harian             |
| <ul> <li>Kinerja Non ASN</li> <li>User Atasan</li> </ul> | 2     | HA19820101001 - Harry Syofyan<br>Sistem Aulis                             | Q, Tupoksi & Laporan Harian             |
|                                                          | 3     | M.20011129001 - M.Jcksan<br>Suff Jarlegen                                 | Q, Tupoksi & Laporan Harian             |
|                                                          | 4     | NA20221101001 - Magina Kinasih Kencana<br>Sufi Pengkiai Jaringan Internet | Q, Tupoksi & Laporan Harian             |
|                                                          | 5     | SE19910902001 - Seffira Hindriyani<br>Pengelala data Layanan Tik          | Q, Tupoksi & Laporan Harian             |
|                                                          | 6     | SH19970306001 - Shindy Satriasmita<br>Programmer                          | Q, Tupoksi & Laporan Harian             |
|                                                          | 7     | SU19940226001 - Suci Ramadhani<br>Programmer                              | Q. Tupoksi & Laporan Harlan             |

9. Apabila tombol Tupoksi dan Laporan Harian di klik, maka akan muncul laporan harian pegawai.

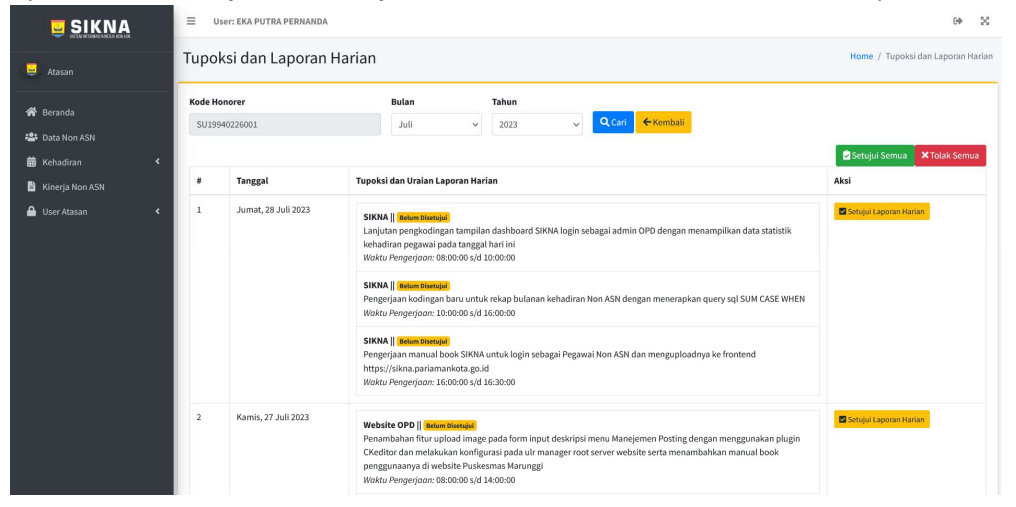